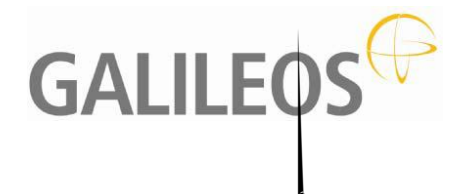

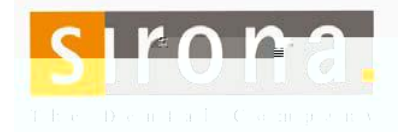

| C: DICOM format:<br>2D or 3D images | - 12                     |                                           |                     |                                                                                                    |
|-------------------------------------|--------------------------|-------------------------------------------|---------------------|----------------------------------------------------------------------------------------------------|
| Note:                               |                          |                                           |                     |                                                                                                    |
| In Sidexis:<br>Preparation:         | _ <u>}</u><br>"Settings" | <b>"Exam</b> -> Export - <b>&gt; in [</b> | DICOM Medi          | a"                                                                                                    |
|                                     |                          |                                           | 🐌 DICOM exar        | n export                                                                                                    |
|                                     |                          |                                           | Export Settings     |                                                                                                    |
| -                                   |                          |                                           | Options for all e   | exported 2D images                                                                                                    |
|                                     |                          |                                           | Convert 16          | bit to 8bit                                                                                                    |
|                                     |                          |                                           | I Include tran      | nsfer function, brightness, and cont                                                                                                    |
|                                     |                          |                                           | - Options for inclu | usion/exclusion of 3D objects                                                                                                    |
|                                     |                          |                                           | Include regi        | in universita                                                                                                    |
| ₽.                                  |                          |                                           | *                   | (external process in the set                                                                                                    |
| To Export:                          |                          |                                           | .,                  | <ul> <li>The second second s<br/>second second second second second second second second second second second second second second second second second second second second second second second second second second second second second second second second second sec</li></ul> |
|                                     | - <b>A</b>               |                                           |                     |                                                                                                    |
| Α.                                  | <b>~</b>                 |                                           |                     |                                                                                                    |

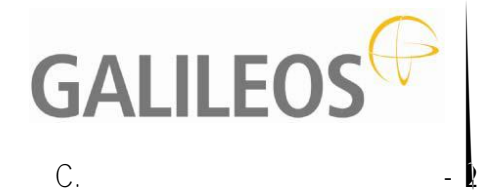

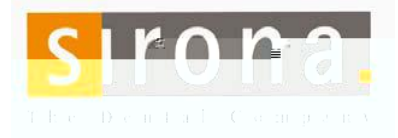

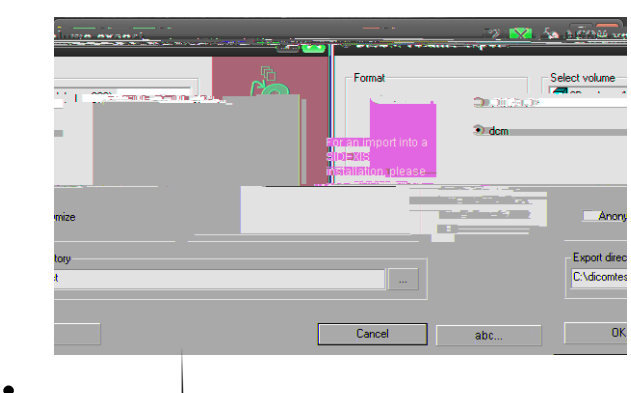

- -
- 2. 3D full image exports:
- A: Full DICOM format:
  - Or
- B: 3D export with viewer:
  - ٠
- Note:

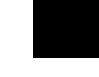

1

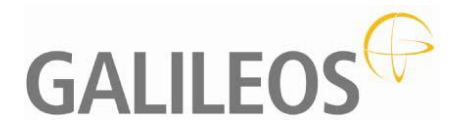

3. 3D implant planning data set exports:

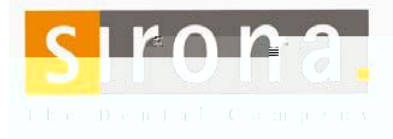

n

## In Sidexis:

- - •
  - •
- 1

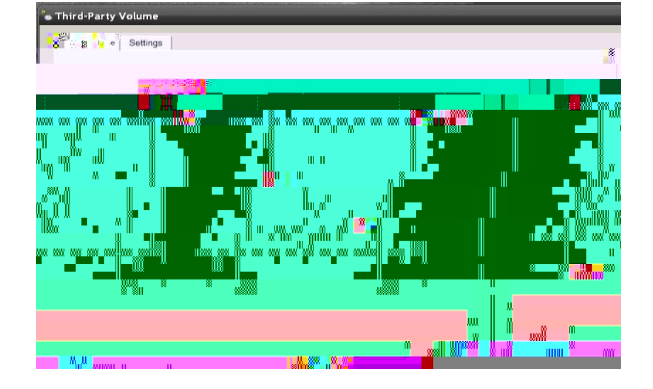

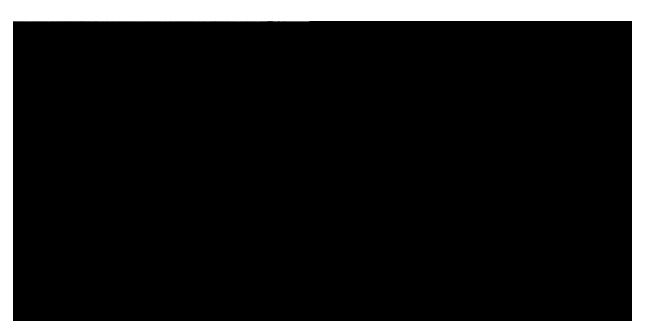

| 🏷 DICOM volume export          |                           | ? ×                        |
|--------------------------------|---------------------------|----------------------------|
| Format                         |                           |                            |
| e کارکسی 🖲                     | C. Anonymize              |                            |
| C delta *                      |                           | -                          |
|                                |                           | -#                         |
| Export director                |                           |                            |
| C:\Documents and Settings\rbue | ck\Desktop\Exports\Turner | <u>.</u>                   |
|                                |                           | - 2                        |
|                                | 200                       | ins <mark>en</mark> x II 📖 |
| III.                           |                           | NI 88 0                    |

| Plan | Implant Help           |
|------|------------------------|
|      | New                    |
|      | Duplicate              |
|      | Remove                 |
|      | Properties             |
|      | Import                 |
|      | Export                 |
|      |                        |
|      | i na stati de la stati |
|      |                        |